## Kreditelismerési kérelem díjának kiírása a Neptun rendszerben

A **Pénzügyek / Befizetés** menüpontban a **"Tétel kiírás"** gombra kattintunk, majd a felugró ablakban kiválasztjuk az alábbiakat:

| • | Tárgyak:             | Haqyjuk üresen a mezőt!              |
|---|----------------------|--------------------------------------|
|   |                      | Kreditelismerési kérelem 20 tárgyért |
|   |                      | Kreditelismerési kérelem 10 tárgyért |
| • | Szolgáltatás típusa: | Kreditelismerési kérelem tárgyanként |
| • | Félévek:             | aktuális félév                       |
| • | Fizetési jogcímek:   | Szolgáltatás jogcím                  |

Tárgyak: <u>Hagyjuk üresen a mezőt!</u>

A "Tétel létrehozása" gomb megnyomásával létrejön a díjtétel.

| Kiírt tétel létrehozása  |                                           | ? 27 |
|--------------------------|-------------------------------------------|------|
| Adatok                   |                                           |      |
| Fizetési jogcímek:       | Szolgáltatás jogcím                       | ~    |
| Félévek:                 | 202 🗸                                     |      |
| Szolgáltatás típusa:     | Kreditelismerési kérelem tárgyanként ( HU | F) ~ |
| Tárgyak:                 |                                           | ~    |
|                          |                                           |      |
|                          |                                           |      |
|                          |                                           |      |
|                          |                                           |      |
|                          |                                           |      |
| Tétel létrehozása Vissza |                                           |      |

Fontos, hogy a kreditelismerési kérelemben megjelölt tárgyak számának megfelelő összegű tétel kerüljön kiírásra és befizetésre. Az aktuálisan érvényes díjakról a <u>Térítési és szolgáltatási díjak</u> jegyzékéből tájékozódhat.

- Ha pl. 5 tárgyra kérünk kreditelismerést, akkor 5-ször kell kiírni a "Kreditelismerési kérelem tárgyanként" díjat.
- Ha 12 tárgyra kérünk elismerést, akkor 1 db "Kreditelismerési kérelem 10 tárgyért" és 2 db "Kreditelismerési kérelem tárgyanként" díjat kell kiírni.

A kiírt tételek megtekinthetők és a szokásos módon Neptun rendszeren keresztül bankkártyával befizethetők a **Pénzügyek** menüpont **Befizetés** alpontja alatt.